## Manuales del Sistema

Proceso para activar la Vista de Compatibilidad para Internet Explorer 11

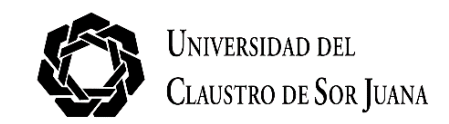

## PROCESO PARA ACTIVAR LA VISTA DE COMPATIBILIDAD EN INTERNET EXPLORER 11

Hay ocasiones en las que los sitios web no tienen la apariencia que se espera, imágenes que no se muestran, menús desubicados, textos entremezclados o botones que no funcionan. Esto se puede deber a un problema de compatibilidad entre Internet Explorer y el sitio que se esté visitando, es decir, que el sitio haya sido diseñado para una versión\* anterior a la que actualmente utiliza. Para solucionar dicha situación realice el siguiente procedimiento:

Ingrese a Internet Explorer 11

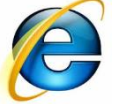

Haga clic en el menú "Herramientas" y posteriormente, en el submenú "Configuración de Vista de compatibilidad".

Si no puede ver el menú presione la tecla "Alt" para visualizarlo.

| Configuración de Vista de compatibilidad                                          | ×             |
|-----------------------------------------------------------------------------------|---------------|
| Puede agregar y quitar los sitios web que se mo<br>Vista de compatibilidad.       | strarán en    |
| Agregar este sitio web:                                                           |               |
| microsoft.com                                                                     | Agregar       |
| Sitios web que agregó a Vista de compatibilidad:                                  |               |
|                                                                                   | Quitar        |
|                                                                                   |               |
|                                                                                   |               |
|                                                                                   |               |
|                                                                                   |               |
|                                                                                   |               |
|                                                                                   |               |
|                                                                                   |               |
| Mostrar todos los sitios web en Vista de compatibilida                            | a             |
| Mostrar sitios de la intranet en Vista de compatibilidad                          | 1             |
| Descargar listas de compatibilidad actualizadas de Mic                            | rosoft        |
| Para optener mas información, lea la <u>declaración de p</u><br>Internet Explorer | orivacidad de |
|                                                                                   | Cerrar        |

| rramientas                                  |                 |
|---------------------------------------------|-----------------|
| Eliminar el historial de exploración        | Ctrl+Mayús+Supr |
| Exploración de InPrivate                    | Ctrl+Mayús+P    |
| Protección de rastreo                       |                 |
| Filtrado ActiveX                            |                 |
| Solucionar problemas de conexión            |                 |
| Volver a abrir última sesión de Exploración |                 |
| Agregar sitio al menú Inicio                |                 |
| Ver descargas                               | Ctrl+J          |
| Bloqueador de elementos emergentes          | +               |
| Filtro SmartScreen                          | +               |
| Administrar complementos                    |                 |
| Vista de compatibilidad                     |                 |
| Configuración de Vista de compatibilidad    |                 |
| Suscribirse a esta fuente                   |                 |
| Detección de fuentes                        |                 |
| Windows Update                              |                 |
| Herramientas de desarrollo F12              |                 |
| Notas vinculadas de OneNote                 |                 |
| Enviar a OneNote                            |                 |
| Opciones de Internet                        |                 |

En **"Agregar este sitio web"**, escriba la dirección URL del sitio que quiere incluir en la lista y de clic en el botón **"Agregar"** para incluir el sitio a la **vista de compatibilidad**.

Para finalizar haga clic en "Cerrar".

Una vez que haya activado la **Vista de compatibilidad**, **Internet Explorer 11** mostrará automáticamente el sitio en dicha modalidad cada vez que lo visite.

Puede desactivarlo quitándolo de la lista de compatibilidad.

Ayuda de Internet Explore

Soporte técnico en línea

Acerca de Internet Explorer

Novedades de Internet Explorer 10

 \* Para conocer la versión actual de su navegador web seleccione desde el menú principal "Ayuda", la opción
"Acerca de Internet Explorer".

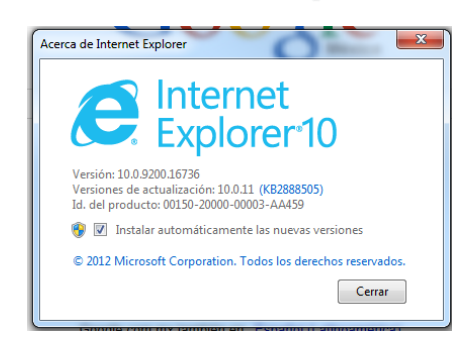

Se mostrará, en un pequeño recuadro, la versión instalada en su equipo.

F1